# ORIENTAÇÕES DE ACESSO AO SITE FTP ICMS PATRIMÔNIO CULTURAL

As Fichas de Análise, referentes ao ICMS – Patrimônio Cultural, estão disponíveis quando acessadas através do *site FTP* (Protocolo de Transferência de Arquivos). Estão acessíveis em meio eletrônico as fichas a partir do exercício 2013. Para exercícios anteriores, favor solicitar através do e-mail: <u>icms@iepha.mg.gov.br</u>

Encaminhamos este informe eletrônico com as instruções técnicas para que o representante de seu município possa acessá-las.

## I. RECOMENDAÇÕES:

- Para acessar as Fichas de Análise é necessário que o computador esteja conectado a Internet e esta conexão permita o acesso via FTP;
- 2. Para visualizar as Fichas de Análise (que é diferente de 'acessar') é necessário ter instalado no computador um "programa leitor de PDF". Se um programa deste tipo não estiver instalado, as fichas poderão ser acessadas, mas não poderão ser visualizadas. Um "programa leitor de PDF" muito comum é o Adobe Reader, que é gratuito e pode ser copiado aqui <u>https://get.adobe.com/br/reader/</u>, mas existem outros programas diferentes. A instalação de um "programa leitor de PDF", caso não esteja instalado no computador, deverá ser providenciada pelo usuário ou por sua assistência técnica;
- Para imprimir as Fichas de Análise é necessário que haja uma impressora conectada ao computador devidamente configurada e tanto a conexão quanto a configuração da impressora devem ser providenciadas por quem usa o computador ou por sua assistência técnica.

## II. INSTRUÇÕES PARA ACESSO ÀS FICHAS DE ANÁLISE:

- 1. Abra o programa usado para acessar sites da Internet;
- 2. Clique no local onde são mostrados os endereços dos sites;
- 3. Digite ftp://200.198.51.131

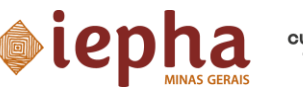

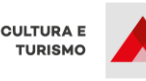

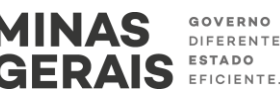

4. Pressione a tecla Enter no teclado do computador;

4.1 Caso o acesso não consiga ser realizado, solicite a ajuda de um técnico em informática para liberá-lo;

- Aparecerá uma janela "Autenticação solicitada" na qual se pede "Nome de usuário" e "Senha";
- 6. Clique no campo de texto "Nome de usuário";
- 7. Digite o nome de usuário recebido por e-mail
- 8. Clique no campo de texto "Senha";
- 9. Digite a senha recebida por e-mail
- 10. Pressione a tecla Enter no teclado do computador;
- 11. Aparecerá a lista com as Fichas de Análise de interesse do município;
- 12. Recomendamos a impressão e arquivamento dessas fichas para uso pelo Setor de Patrimônio Cultural do seu município.

#### **III. OBSERVAÇÕES:**

- Dependendo do programa usado para acessar a Internet, poderá ser necessário digitar "Nome de usuário" e "Senha" para CADA ficha de análise da lista. Para se evitar esta situação, recomendamos utilizar, como programa de acesso à Internet, o "Internet Explorer".
- Salientamos que o nome do usuário e senha enviados deverão ser memorizados e arquivados pelo seu município, pois a cada exercício as fichas serão novamente acessadas através do *site FTP*, com as mesmas informações.

Reiteramos que todas as comunicações e informes técnicos, referentes ao ICMS – Patrimônio Cultural, serão por meio eletrônico.

Reforçamos o convite para V. Sa. visitar o *site* do IEPHA-MG (<u>http://www.iepha.mg.gov.br</u>) e disponibilizamos o endereço eletrônico <u>icms@iepha.mg.gov.br</u> para sanar dúvidas gerais que possam ocorrer.

#### Atenciosamente,

## Gerência de Articulação com Municípios/GAM

IEPHA – MG Praça da Liberdade, 470 I Funcionários Belo Horizonte | MG | Brasil | 30.140-010 31 3235-2800 | iepha.mg.gov.br

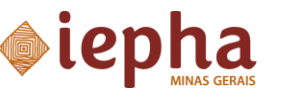

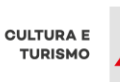

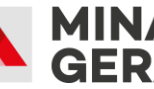

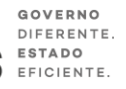